本次轉換目的是為了將本校老舊Mail伺服器換下改由Google郵件伺服器 提供服務,轉換後使用者之郵件位址將維持不變。

轉換日起舊 Mail 伺服器名稱將從 mail. ntcu. edu. tw 改為 old. ntcu. edu. tw,

故轉換日起須先從 old. ntcu. edu. tw 將舊信收下,再新增 mail. ntcu. edu. tw 至 Google 郵件伺服器收發信

一、從舊的郵件伺服器將舊信收下:

點選 工具 → 電子郵件帳號

| 🗿 Outlook Today - Microsoft Outl | ook  |                              |                  |
|----------------------------------|------|------------------------------|------------------|
| ; 檔案(E) 編輯(E) 檢視(V) 到(           | б) I | 見① 執行(A) 説明(H)               |                  |
| : 🔂 新増(N) 👻 🚽 🎒 🏠 尋找(D) 🛙        |      | 尋找[] ▶                       | 新增至 Evernote 4 📘 |
| □□ 垃圾郵件 □ 非垃圾郵件 □                |      | 通訊錄( <u>B</u> ) Ctrl+Shift+B |                  |
| 郵件 01                            | tloc | 清除信箱(凶                       |                  |
| 我的最愛資料夾                          | 0    | 清理 "刪除的郵件" 資料夾Ѹ              |                  |
| ▶ 收件匣 (1)                        |      | 表單(F)                        |                  |
| □ 寄件備份                           | 行事   | <b>2.</b> ▶                  |                  |
| 所有郵件資料夾                          |      |                              |                  |
| □ 🕸 Outlook 資料檔                  |      | 自訂(C)                        |                  |
|                                  |      | 選項( <u>O</u> )               |                  |

| 電子郵件帳號 |                                                                | <b>X</b>                                                          |
|--------|----------------------------------------------------------------|-------------------------------------------------------------------|
|        | 這個精靈將指引您,變更電子郵件帳號以及 Outlook<br>所使用的目錄。<br>———                  |                                                                   |
|        |                                                                |                                                                   |
|        | ● 赦得電子郵件帳號(♡)<br>1. ● 檢視或變更現有的電子郵件帳號(♡)                        |                                                                   |
|        | 目錄                                                             |                                                                   |
|        | <ul> <li>● 新増目錄或通訊錄(D)</li> <li>● 檢視或變更現有的目錄與通訊錄(H)</li> </ul> |                                                                   |
|        |                                                                | 2.                                                                |
|        |                                                                | <ul><li>&lt;上一步(B]</li><li>(下一步(N)&gt;)</li><li>(開閉(C))</li></ul> |

| 類型            |               |
|---------------|---------------|
|               |               |
| POP/SMTP (預設) | 新增(A)         |
| _             | 移除(R)         |
|               | 設成預設值(S)      |
|               |               |
|               | 下移(D)         |
|               | POP/SMIP (預設) |

| 電子郵件帳號                          |                                            | ×  |
|---------------------------------|--------------------------------------------|----|
|                                 | 將原本的mail.ntcu.edu.tw                       | *  |
| 您的电子那种喉咙需要這些設定才能生效。             | 都改為old.ntcu.edu.tw 💦                       | 43 |
| 使用者資訊                           | 伺服器資訊                                      |    |
| 您的名稱(Y): 1. 陳小明                 | 內送郵件伺服器 (POP3)(I): old.ntcu.edu.tw         |    |
| 電子郵件地址(E): test@old.ntcu.edu.tw | 外寄郵件伺服器 (SMTP)(O): old_ntcu.edu.tw         |    |
| 登入資訊                            | 測試設定                                       |    |
| 使用者名稱(U): test                  | 在填入本視窗資訊後,建議您按一下下面的按鈕<br>以測試您的崛號。 (網路必須連線) |    |
| 密碼(P): **********               |                                            |    |
| ✓ 記住密碼(R)                       | 测試帳號設定(T)                                  |    |
| □使用安全密碼驗證 (SPA) 登入(L)           | 2. 其他設定(M)                                 |    |

將原有 mail. ntcu. edu. tw 都修改為 old. ntcu. edu. tw

將名稱改掉可避免之後混淆

| 網際網路郵件設定                                                                                                    | x |
|----------------------------------------------------------------------------------------------------|---|
| 一般外寄伺服器 連線 進階                                                                                                    |   |
| 新生     第一日前後音 建設 建設 建固       郵件帳號     建入您想用以參照這個帳號的名稱。例如 "Work" 或 "Microsoft Exchange Server"(和)       Id.ntcu.edu.tw     將名稱改為       J他使用者資訊     Old.ntcu.edu.tw       組織(D):     □       回覆電子郵件(R):     □ |   |
| <br>                                                                                                    | 5 |

## 在進階分頁勾選在伺服器上保留備份 → 確定

| 網際網路郵件設定                      |  |  |  |
|-------------------------------|--|--|--|
| 一般 外寄伺服器 連線 進階 1.             |  |  |  |
| 伺服器連接埠號碼                      |  |  |  |
| 內送伺服器 (POP3)(I): 110 使用預設值(D) |  |  |  |
| 📄 此伺服器需要加密連線 (SSL)(E)         |  |  |  |
| 外寄伺服器 (SMTP)(O): 25           |  |  |  |
| ■此伺服器需要加密連線 (SSL)(C)          |  |  |  |
| 伺服器逾時(T)                      |  |  |  |
| 短                             |  |  |  |
|                               |  |  |  |
| ☑ 在伺服器上保留一份郵件複本(L)            |  |  |  |
| □ 超過下列天數後就從伺服器移除(R) 10 ← 天    |  |  |  |
| 從「刪除的郵件」中移除時從伺服器移除(M)         |  |  |  |
|                               |  |  |  |
|                               |  |  |  |
|                               |  |  |  |
| 3.                            |  |  |  |
| 確定 取消                         |  |  |  |

回主畫面按「傳送接收」,即可將舊信收下。

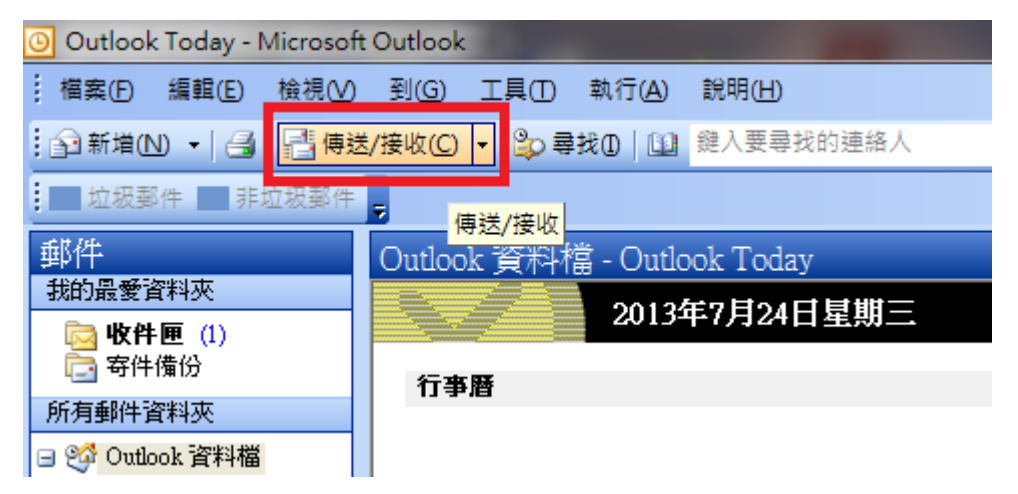

二、新增 mail.ntcu.edu.tw 帳號至 Google 郵件伺服器收信

(並刪除舊伺服器收信帳號)

點選 工具 → 電子郵件帳號

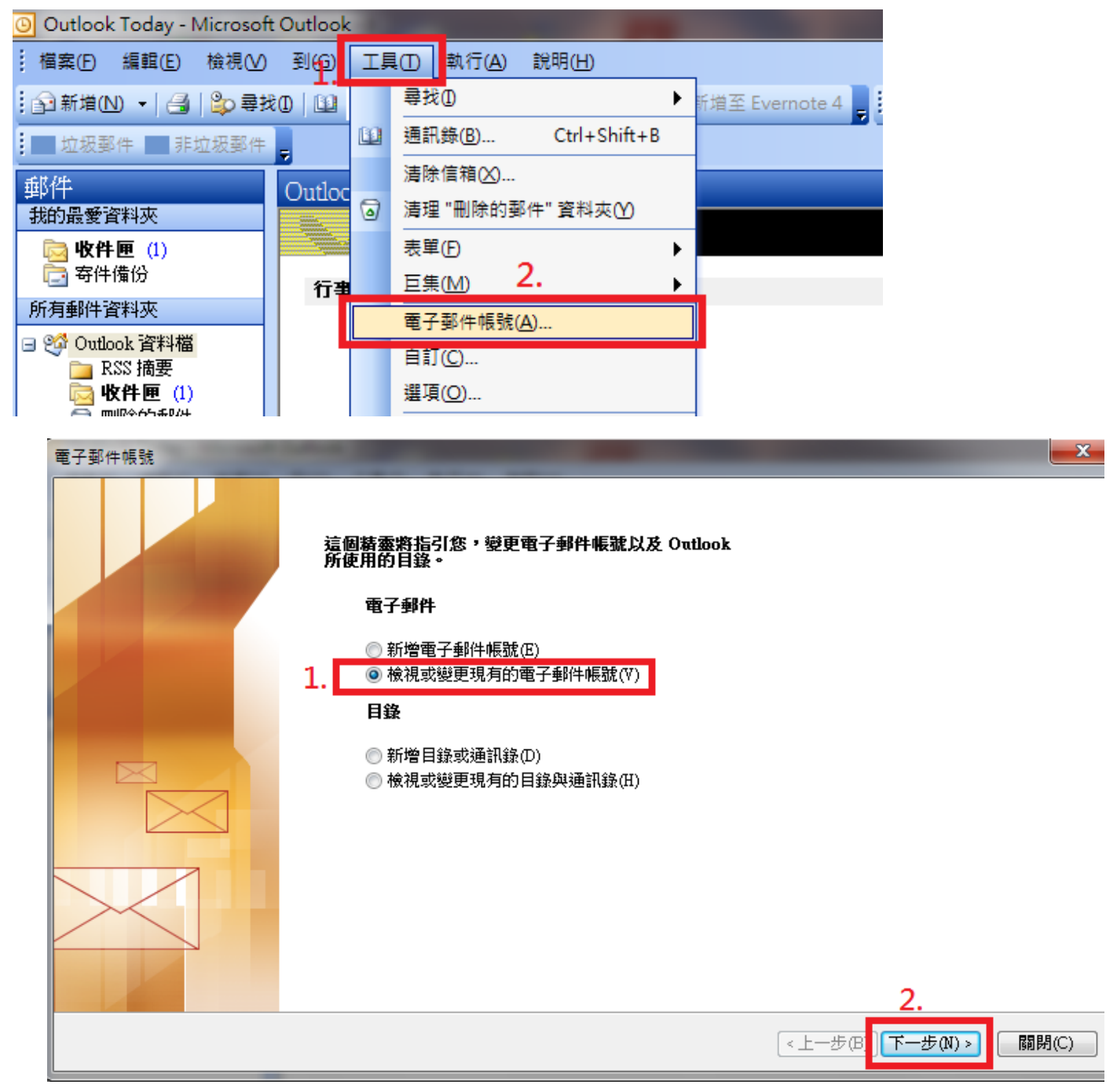

- 1. 及 2. 是為了刪除舊伺服器帳號
- 3. 是為了新增 mail. ntcu. edu. tw 帳號至 Google 郵件伺服器收發信

| 電子郵件帳號                         |                   |     |          |
|--------------------------------|-------------------|-----|----------|
| <b>電子郵件帳號</b><br>您可以選取一個帳號並變更其 | 1設定或移除它。          |     |          |
| Outlook 處理這些帳號的電子郵件II          | 夏序如下:             |     |          |
|                                | 類型                |     | 變更(C)    |
| mail.ntcu.edu.tw               | POP/SMTP (預設)     | 3.  | 新增(A)    |
|                                |                   | 2.  | 移除(R)    |
|                                |                   |     | 設成預設值(S) |
|                                |                   |     |          |
|                                |                   |     | 下移(D)    |
|                                |                   |     |          |
|                                |                   |     |          |
| Outlook 資料檔                    | ▼ 新的 Outlook 資料檔( | (0) |          |

點選 POP3(P) → 下一步

| 電子郵件帳號                                                                                                    |                                |
|----------------------------------------------------------------------------------------------------|--------------------------------|
| <b>伺服器類型</b><br>您可以選擇新的電子郵件帳號要使用的伺服器類型。                                                                                                    |                                |
| <ul> <li>Microsoft Exchange Server(M)<br/>連接到一個 Exchange 伺服器以讀取電子郵件、存取公用資料夾、以及共享<br/>的立件。     </li> <li>POP3(P)<br/>連接到一個 POP3 電子郵件伺服器以下載電子郵件。     </li> <li>IMAP(1)<br/>連接到一個 IMAP 電子郵件伺服器以下載電子郵件並同步信箱資料夾。     </li> </ul> |                                |
| <ul> <li>HTTP(H)</li> <li>連接到一個 HTTP 電子郵件伺服器 (如 Hotmail) 以下載電子郵件並同步信<br/>箱資料夾。</li> <li>其他伺服器類型(A)</li> <li>連接到另一個工作群組或協力廠商電子郵件伺服器。</li> </ul>                                                                              |                                |
|                                                                                                    |                                |
|                                                                                                    | 2.                             |
|                                                                                                    | < <u> &lt; 上−步(B)</u> 下−步(N) > |

輸入您的名稱(Y)與電子郵件地址(E)

內收郵件伺服器(POP3)(I): pop.gmail.com

外寄郵件伺服器(SMTP)(0): smtp.gmail.com

輸入您的 Mail 帳號的使用者名稱(U)與密碼(P);密碼如不正確請嚐試使用<u>您的身分</u>

證字號做為密碼,選擇"其他設定"

| 電子郵件帳號                                                                                                    |                                                                                       |
|----------------------------------------------------------------------------------------------------|---------------------------------------------------------------------------------------|
| 網際網路電子郵件設定 (POP3)<br>您的電子郵件帳號需要這些設定才能生效。<br>1.將名                                                                                             | 每個欄位填滿                                                                                |
| 使用者資訊<br>您的名稱(Y): 陳小明<br>電子郵件地址(E): test@mail.ntcu.edu.tw                                                                                    | <b>伺服器資訊</b><br>內送郵件伺服器 (POP3)(1): pop.gmail.com<br>外寄郵件伺服器 (SMTP)(0): smtp.gmail.com |
| <ul> <li>登入資訊</li> <li>使用者名稱(U): test@mail.ntru.edu.tw</li> <li>密碼(P): *******</li> <li>✓ 記住密碼(R)</li> <li>● 使用安全密碼驗證 (SPA) 登入(L)</li> </ul> | 測試設定<br>在填入本視窗資訊後,建議您按一下下面的按鈕<br>以測試您的帳號。(網路必須連線)<br>測試帳號設定(T)<br>2.<br>其他設定(M)       |
|                                                                                                    | <上一步(B) 下一步(N) > 取消                                                                   |

## 點選"外寄伺服器"→ 勾選我的外寄伺服器(SMTP)需要驗證

|    | 網際網路郵件設定                    | × |
|----|-----------------------------|---|
|    | 一般 外寄伺服器 連線 進階              |   |
|    | 2. 🔽 我的外寄伺服器 (SMTP) 需要驗證(O) |   |
|    | ◎使用與內送郵件伺服器相同的設定(U)         |   |
| ł, | ◎ 使用下列登入(L)                 |   |
|    | 使用者名稱(N):                   |   |
| 1  | 密碼(P):                      |   |
| l  | ✓ 記住密碼(R)                   |   |
|    | □使用安全密碼驗證 (SPA) 登入(S)       |   |

點選"進階"分頁, 伺服器連接埠號碼: 內送伺服器(POP3)(1):995 勾選此伺服器需要加密連線(SSL)(E) 外寄伺服器(SMTP)(0):465 勾選此伺服器需要加密連線(SSL)(C) 在伺服器上保留一份郵件複本(L),視每個人讀信的習慣,如有異地收信之習慣可在 此打勾,若都在辦公室同一電腦收信可不勾選。 按"確定"。

| 網際網路郵件設定                      |
|-------------------------------|
| 一般 外寄伺服器 連線 進階 1.             |
| 伺服器連接埠號碼                      |
| 內送伺服器 (POP3)(12. 995 使用預設值(D) |
| 3. ☑ 比伺服器需要加密連線 (SSL)(E)      |
| 外寄伺服器 (SMTP)(24, 465          |
| 5. 図 比伺服器需要加密連線 (SSL)(C)      |
| 伺服器逾時(T)                      |
| □ 短 - 1 - 長 1 分               |
| 傳送                            |
| 一 在伺服器上保留一份郵件複本(L)            |
| 10 ← 天 10 ← 天                 |
| ↓ 從「刪除的郵件」中移除時從伺服器移除(M)       |
| 可決定信由Outlook收下來後              |
| 是否需在網頁式信箱留備份                  |
|                               |
| 6. <u>確定</u> 取消               |

回主畫面按「傳送接收」,即可使用 Google 郵件伺服器收發信件。

## 恭喜! 設定完成!